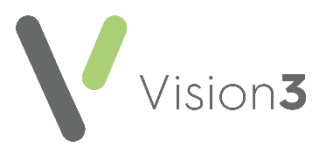

# **Key Information Summary**

The **Key Information Summary (KIS)** is an extension to the **ECS**. It replaces the manually faxed **Special Notes** sent by practices. The data uploaded via **KIS** consists of:

- Special Note This is for use during weekend care and is the direct replacement for the 'Special Note' faxed, see <u>Adding or Updating a</u> <u>Special Note</u> on page <u>9</u>.
- Summaries for Out of Hours (OOH) agencies This can consist of information from the patient's medical history if deemed clinically relevant and administration information, such as keypad numbers to assist OOH staff in gaining access to the patient home in an emergency.

**KIS** is designed to be used for patients with:

- Long term conditions.
- Mental health issues.
- Unusual conditions who may have difficulty in remembering crucial details if they become ill.

There is an overlap in some of the information that can be extracted for **KIS** and **PCS**, the **ECS Summary Management** screen shares this information so it only has to be recorded once and it is shared across extracts.

For more information regarding the Key Information Summary please refer to NHS Scotland <u>http://www.ecs.scot.nhs.uk/kis</u>.

See <u>Accessing the Key Information Summary</u> on page <u>2</u> and <u>Adding Data to the Key Information Summary</u> on page <u>7</u> for details.

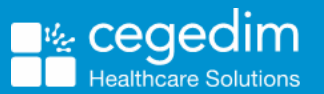

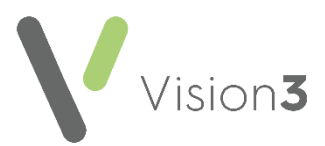

## Accessing the Key Information Summary

To access the Key Information Summary (KIS):

- 1. From Consultation Manager, select List ECS Summary Management.
- 2. Select the Key Information Summary tab.
- 3. The Key Information Summary displays:

| ECS/PCS/EDS Summary Hamagement Hedule                                                                                                    |                                                       |
|----------------------------------------------------------------------------------------------------|-------------------------------------------------------|
| TEST, Patient (Mr)                                                                                                    | Born 15-Dec-1978 (48y) Cender Male CHI No. 1512768154 |
| Adhese                                                                                                    | Pitore No Contect Numbers Recorded 🤯                  |
| Summary and Convert Status: ECS: 🕒 K25: 😑 PC5: 🕘 Hare, .                                                                                                    | 🚨 List Patients 🔹 🥁 Reports 🔹                         |
| Emergency Date Summary Kes Internation Stemmory Pallative Care Summary                                                                                                    |                                                       |
| Hat a Guadanthip Order                                                                                                    | Soll Monagement Plane                                 |
| Har Power of Atterney                                                                                                    | Date Decopile Comment Add                             |
| Has Jubit Incepterity Form                                                                                                    | 10                                                    |
| Has Single Shared-Assessment Rav                                                                                                    |                                                       |
| Her Anticipatory Care Plan                                                                                                    |                                                       |
| Potient Contact List         11           Type         Name         Update           Registered GP         Di Chal Shutter         Update           Usual DP         Di Chal Shutter         View | Update     View     View                              |
| Castr Name recorded Prest al Kin Name recorded                                                                                                    | Edit                                                  |
| Access Information :: Other Agencies Involved                                                                                                    | Cathelor and Conference Eculpment at home             |
| Date Decolption Add Very                                                                                                    | Add Nov Noving and Handing Equipment at Home          |
| <u>Edr</u>                                                                                                    | Edit Han Degen to Home Use                            |
| Special Nelse                                                                                                    | Professol Place of Caro                               |
| Lipdae                                                                                                    | Potentel Plane of Final Cam                           |

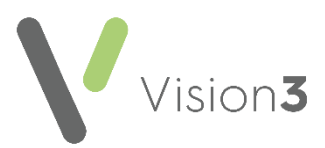

# **Recording Consent for KIS**

To record consent for KIS:

- 1. From Consultation Manager, select List ECS/PCS/KIS Summary Management.
- 2. Select Summary and Consent Status More.
- 3. Select **Change** within the **KIS** column:

| No Previous KIS data sent       | History |
|---------------------------------|---------|
| 19/12/2012 KIS Consent given    | Change  |
| 19/12/2012 Decision to send KIS | +       |
| No practice review set          | +       |

4. The Consent for KIS upload screen displays:

| Consent for KIS upload |                      | × |
|------------------------|----------------------|---|
| Consent                |                      |   |
| KIS Consent Given      | KIS Consent Declined |   |
| Notes                  |                      |   |
| Advantages explained   |                      |   |
|                        |                      |   |
|                        |                      |   |
|                        |                      |   |
|                        |                      | _ |
|                        |                      |   |
| 0K                     | Cancel               |   |
|                        |                      |   |

- 5. Complete as required:
  - KIS Consent Given Tick if the patient agrees to a KIS upload.
  - KIS Consent Declined Tick if the patient refuses a KIS upload.
  - Notes Enter as required.
- 6. Select **OK** to save and close.

**Note** - The KIS Status traffic light automatically turns Green if consent is given or Red if consent is refused.

If the patient refuses consent for a KIS upload, you can select to override the consent and send:

- A KIS, if ECS consent is given or implied, or
- A KIS Special Note, if ECS consent is refused.

| onsent                     | _                                             |
|----------------------------|-----------------------------------------------|
| KIS Consent Given          | KIS Consent Declined                          |
| Notes                      |                                               |
|                            |                                               |
|                            |                                               |
|                            |                                               |
|                            |                                               |
|                            |                                               |
| 1                          |                                               |
| Iverride                   |                                               |
| Override Consent           |                                               |
|                            |                                               |
|                            |                                               |
| Reason: Risk to self       | <ul> <li>Patient aware of override</li> </ul> |
| Reason: Risk to self       | Patient aware of override                     |
| Reason: Risk to self       | Patient aware of override                     |
| Reason: Risk to self       | Patient aware of override                     |
| Reason: Risk to self Notes | Patient aware of override                     |
| Reason: Risk to self       | Patient aware of override                     |
| Reason: Risk to self Notes | Patient aware of override                     |
| Reason: Risk to self       | Patient aware of override                     |
| Reason: Risk to self       | Patient aware of override                     |

Vision**3** 

With KIS Consent Declined ticked, the Override section must be completed:

- **Override Consent** Tick to override the patients choice.
- **Reason** Select from the available list.
- Patient aware of override Tick if you have made the patient aware.
- **Notes** Enter a short explanation of the override decision.

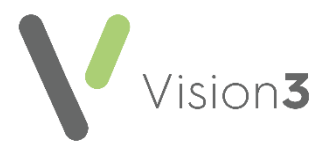

## Decision to Send/Not Send KIS

Once consent has been recorded, the KIS data and/or Special Note is not sent to ECS until an explicit decision to send is recorded.

To record a decision to send/not send KIS:

1. From Summary and Consent Status - More, in the KIS column tick Decision to send KIS:

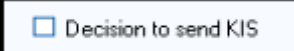

2. The Add new record screen displays:

| Add new record             |                |    | _ D ×  |
|----------------------------|----------------|----|--------|
| Decision to send KIS       |                |    |        |
| C Decision NOT to Send KIS |                |    |        |
| Event 09 January 20        |                |    |        |
|                            |                |    |        |
|                            |                |    |        |
|                            |                |    |        |
|                            |                |    |        |
|                            |                |    |        |
|                            |                |    |        |
|                            |                |    |        |
| Maximum 2048 characters    | Show Full Form | OK | Cancel |

- 3. Select Decision to send KIS or Decision NOT to Send KIS as appropriate.
- 4. Enter comments as required.

**Note** - Text over 2048 characters is not sent to ECS.

5. Select **OK** to save and return to the **ECS Management** screen.

**Note** – You can reverse your decision at any time. If data has already been sent, selecting **Decision Not to Send KIS** removes the data from ECS.

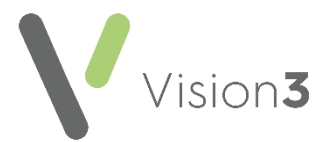

The expanded **Summary and Consent Status** section contains explanatory text on the consent and decision to send options selected. The following examples show some of common consent/decision to send combinations that could cause queries:

#### ECS Consent implied with KIS Consent Denied but Overridden

| ECS, PCS, ICIS Summary Management Madule                                                   |                         |                                                   | . D ×         |
|--------------------------------------------------------------------------------------------|-------------------------|---------------------------------------------------|---------------|
| O-NEILL, Joyce (Ms)                                                                        | Bom                     | 28.Feb-1944 (69y) Conter Female CH11s. 2802443305 |               |
| Autoras 53, HASTINGS AVENUE, LEEDS, 210 SZZ                                                | Phase                   | Bu Contact Humbers Recorded                       | <del>-</del>  |
| Summary and Consent Status: ECS: 🜔 K25: 🔮 PCS: 🕘 Less                                      |                         | 🚨 List Patients                                   | • 🔆 Reports • |
| No Previous ECS data sent History No Previous KIS data sent                                | 1                       | History No Previous ePCS data sent                | Hetay         |
| No concert record found. ECS concert<br>to send is inglied. Drange Usavase six to self     | ovenidden - patierit    | Diarge No PCS-concent status recorded.            | Change        |
| Decision/to send RIS                                                                       |                         |                                                   |               |
| No practice review or                                                                      |                         | +                                                 |               |
| ECS data will be sent with implied consent There is no KIS decision to send - no data will | be sent until this flag | pic set. PCS data will NDT be sent.               |               |

• Decision to send is not selected, until it is no data is sent.

#### ECS and KIS Consent Denied but KIS Overridden

| CS/PCS/RIS Summary Management Module                                                                                                  |                                                    |                          |                             |                   |  |  |  |
|----------------------------------------------------------------------------------------------------|----------------------------------------------------|--------------------------|-----------------------------|-------------------|--|--|--|
| O-NEILL, Joyce (Ms)                                                                                                    |                                                    | Born 28-Feb              | -1944 (69y) Gender Female ( | CHINE. 2002443305 |  |  |  |
| Address 53, HASTINGS AVENUE, LEEDS, 29                                                                                                | 9 9ZZ                                              | Phone No Conti           | act Numbers Recorded        |                   |  |  |  |
| Summary and Consent Status: ECS: 🔴 KIS:                                                                                               | PCS: O Less                                        |                          |                             | 🚨 List Patients - |  |  |  |
| Na Previous ECS data sent                                                                                                    | History No Previous KIS data                       | sent                     | History No Previous ePCS    | daka verit        |  |  |  |
| 02/07/2013 Consent Denied                                                                                                    | Change 02/07/2013 KIS Con<br>unavase: risk to sell | uent overlåden - patient | Change No PCS concert sh    | atus recorded.    |  |  |  |
|                                                                                                    | 2 02/07/2013 Dec                                   | ision to send KIS        | - +                         |                   |  |  |  |
|                                                                                                    | No practice review se                              | 4                        | +                           |                   |  |  |  |
| ECS data will NOT be sent. There is no special note - no data will be sent until a special note is entered. No PCS data will be sent. |                                                    |                          |                             |                   |  |  |  |

• The decision to send updates, but as there is no ECS consent, nothing is sent until you enter a **Special Note**.

#### ECS and KIS Consent Denied, Kis Overridden and Special Note Added

| ECS/PCS/KIS Summary Management Module                       |                                                                       |                                             |            |
|-------------------------------------------------------------|-----------------------------------------------------------------------|---------------------------------------------|------------|
| O-NEILL, Joyce (Ms)                                         | Born                                                                  | 28-Feb-1944 (69y) Gender Female CHINo. 2002 | 443305     |
| Address 53, BASTINGS AVENUE, LEEDS, 219 122                 | Phone                                                                 | So Contact Numbers Recorded                 |            |
| Summary and Consent Status: ECS: 🔴 KIS: 🔵 PCS:              | 🔴 Less                                                                | <u>_</u> u                                  | t Patients |
| No Previous ECS date sent History                           | No Previous KIS data sent                                             | History No Previous ePCS data sent          |            |
| 02/07/2013 Convert Denied Change                            | 02/07/2013 KIS Consent overridden - patient<br>unaevane: tipk to self | Change No PCS concent status recorded.      |            |
|                                                             | C2/07/2013 Decision to send #35                                       | - +                                         |            |
|                                                             | No practice review set                                                | +                                           |            |
| ECS data will NOT be sent. Only the Special Note will be se | nt. No PCS data will be sent.                                         |                                             |            |

• A **Special Note** is added and sent.

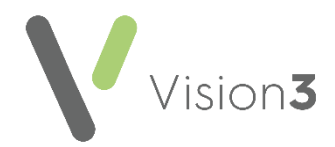

## Adding Data to the Key Information Summary

Adding, editing and viewing data in the **KIS** screen is easy. There is a combination of tick boxes, see <u>Tick Boxes</u> on page <u>7</u> and data entry panes, see <u>Data Entry Panes</u> on page <u>8</u> for the following information:

**Note** - Data added here cannot be deleted here. If you need to delete data added here, it must be deleted from the patient's Journal screen in the usual way.

### **Tick Boxes**

To add data using the tick boxes, tick  $\Box$  alongside the description required, select the appropriate clinical term if a choice is available, change the **Priority** as per your practice protocols, enter any comments required and select **OK**.

**Note** – You can only add comments of up to the maximum number of characters within the KIS form. To add longer comments you need to tick **Show full form**, but only the maximum number of characters is sent. Text that is outside the maximum number displays in red.

To update a tick box record, select + alongside the entry required (in this context, **Update** is adding to the patient record). The last entry displays, update as necessary and select **OK**. The patient's record is updated when you close their consultation with the new updated entry.

Note - It is not possible to edit or remove data entered via the tick boxes from within the ECS Summary Management module. To edit or remove data added in error, edit or delete in the usual way from the patient's Journal screen.

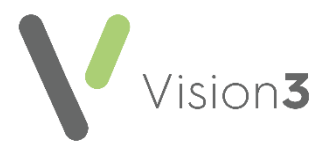

## **Data Entry Panes**

To add data using the **Data Entry Panes** select **Add** or **Update** (in this context, **Update** is adding to the patient record). Complete the forms offered following the prompts on screen and then select **OK** to save and close.

**Note** – You can only add comments of up to the maximum number of characters within quick forms. To add longer comments, tick **Show full form**, but only the maximum number of characters is sent to ECS. Text that is outside the maximum number displays in red.

To edit data displayed in a data entry pane:

- 1. Highlight the item required and select Edit.
- 2. Select **OK** on the maximum number of characters warning.
- 3. Update the entry as required.
- 4. Finally, select **OK** to save the change.

Important - It is not possible to remove data entered via the Data Entry Panes from within the ECS Summary Management module. To remove data added in error, delete in the usual way from the patient's Journal screen.

To maximise a data pane, select **Maximise** 💼.

### Adding/Removing Items to/from Relevant Medical History

Relevant Medical History records are sent to **ECS**. It is initially populated with all the patient's Priority 1 Medical History.

- 1. From Relevant Medical History, select Update.
- 2. The Maintain List Relevant Medical History screen displays:

| Main  | itain List - Re  | levant   | Medical Histor   | У                                   |      |    |  |     |        |
|-------|------------------|----------|------------------|-------------------------------------|------|----|--|-----|--------|
| Prior | ity 1 Medical Hi | istories |                  |                                     |      |    |  |     |        |
|       | Event Date       | Descri   | iption           |                                     |      |    |  |     |        |
|       | 29/04/2009       | Ampul    | tation of thumb  |                                     |      |    |  |     |        |
| 덛     | 27/02/2012       | Dysps    | axia syndrome    |                                     |      | _  |  |     |        |
|       |                  |          |                  | Tick to inclu                       | Ida  | in |  |     |        |
| 15    |                  |          |                  | TICK TO INCL                        | Jae  | m  |  |     |        |
|       |                  |          |                  | an upd                              | ate  |    |  |     |        |
| V     |                  |          |                  |                                     |      |    |  |     |        |
| Othe  | r Rens           |          |                  |                                     |      |    |  |     |        |
|       | Event Date       | Pri      | Description      |                                     | Con. |    |  |     |        |
|       | 23/04/2012       | 0        | 0/E · BP readin  | a a                                 |      |    |  |     | _      |
|       | 27/02/2012       | 0        | 0/E - weight     |                                     |      |    |  |     |        |
|       | 23/04/2011       | 0        | 0/E - BP readin  | 0                                   |      |    |  |     |        |
|       | 10/06/2010       | 3        | Breast screening | g declined                          |      |    |  |     |        |
|       | 16/04/2010       | 3        | Referred to den  | tist.                               |      |    |  |     |        |
|       | 16/04/2010       | 3        | Contact type=Li  | etter Encounter                     |      |    |  |     |        |
|       | 01/02/2010       | 3        | Telephone con    | sultation                           |      |    |  |     |        |
|       | 19/01/2010       | 3        | [S0]Skin of che  | ek.                                 |      |    |  |     | -      |
| -     | 10.011.0010      | 1        | Protection P     | e-blace bifolite mobile-star branes |      |    |  |     | -      |
|       |                  |          |                  |                                     |      |    |  | OK. | Cancel |

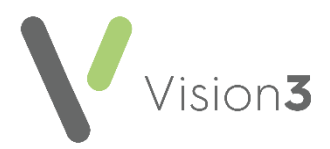

- 3. Select and deselect items as required:
  - **Priority 1 Medical Histories** displays those records that are automatically uploaded. To prevent them being uploaded, click on the check box to remove the tick.
  - **Other Items** displays records that are not included in an upload. To include them in an upload, enter a tick.

**Note** - Text over 256 characters is not included in the extract.

4. Select **OK** to save and close.

**Remember** - Once you have deselected an item, it stays deselected. New Priority 1 Medical Histories are automatically added to the Relevant History list and are included in uploads.

### Adding or Updating a Special Note

To add or update a **Special Note**:

- 1. From Consultation Manager, select List ECS Summary Management.
- 2. From **Special Note** in the bottom left corner, select **Update**:

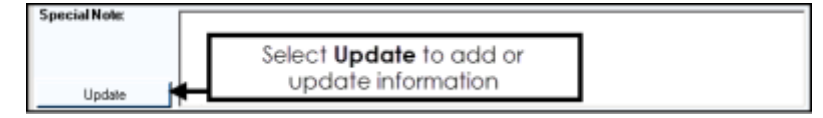

3. The **KIS Special Note** screen displays:

| KIS Special N  | iote             |        |    |        |               |  |
|----------------|------------------|--------|----|--------|---------------|--|
| Expiry Date    | 31 October       | 2020 💌 |    | 1      | Never Expires |  |
| patient vulner | able - self harm |        |    |        |               |  |
|                |                  |        |    |        |               |  |
|                |                  |        |    |        |               |  |
|                |                  |        |    |        |               |  |
|                |                  |        |    |        |               |  |
|                |                  |        |    |        |               |  |
|                |                  |        |    |        |               |  |
|                |                  |        |    |        |               |  |
| 1              |                  |        |    |        |               |  |
| 2018 characte  | ers remaining    |        | OK | Cancel |               |  |

4. Enter the information you want the out of hours service to be aware of.

**Note** - Text over 2048 characters is not included in the extract.

5. If this information has an expiry date, remove the tick from **Never Expires** and select an expiry date from the **Expiry Date** calendar.

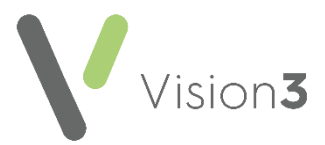

6. Select **OK** to save and close.

The date the Special Note is created and the expiry date, if applicable, displays under the **Special Note** header:

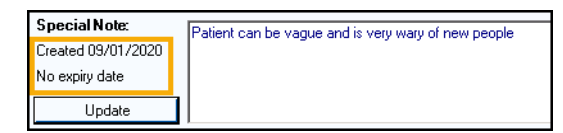

and Read code 9bK5.00 Special patient note is added to the patient record:

| Appointme | nts   Patient Sele | ct Patient Details  | Problems     | Consultations | Journal |  |  |
|-----------|--------------------|---------------------|--------------|---------------|---------|--|--|
| Date      | Description        |                     |              |               |         |  |  |
| 20/11/19  | Ha Special pati    | ent note Patient vu | nerable - Se | lf harm       |         |  |  |

If a **Special Note** has an expiry date, a **Recall** is added to the patient record.

**Note** - Only the most recently added **Special Note** is sent overwriting any previous **Special Notes** extracted. On expiry the **Special Note** is automatically overwritten with a blank record.

Important - If ECS consent is withdrawn and KIS consent is overridden, a Special Note has to be recorded and it is the only thing sent. In this scenario the KIS consent traffic light displays as green and the ECS traffic light displays as red.